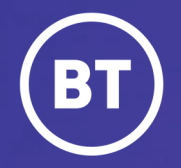

# BT One Cloud Cisco Self Service Reset a user password and PIN

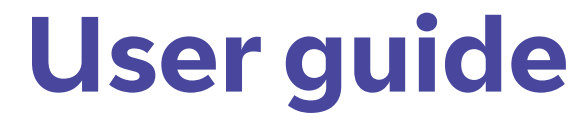

#### Administrator

When a new user is added to the BT One Cloud Cisco, they'll be set up with a password and/or the PIN according to the features they have access to.

Sometimes, these may need to be reset, for example, if the user has forgotten their PIN.

This guide will show you how to:

- Reset the Password
- Reset the Extension Mobility PIN

### Get started | Reset the password

To reset the pssword you will need to open the **Unified Communications Domain Manager** by selecting **Features** in the main menu bar.

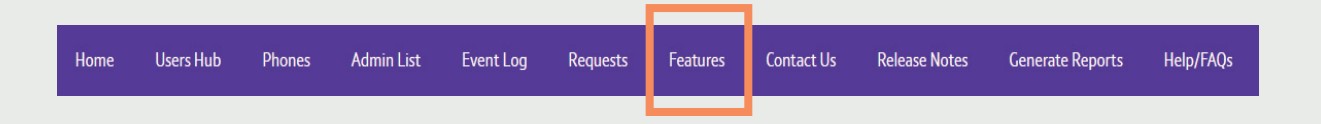

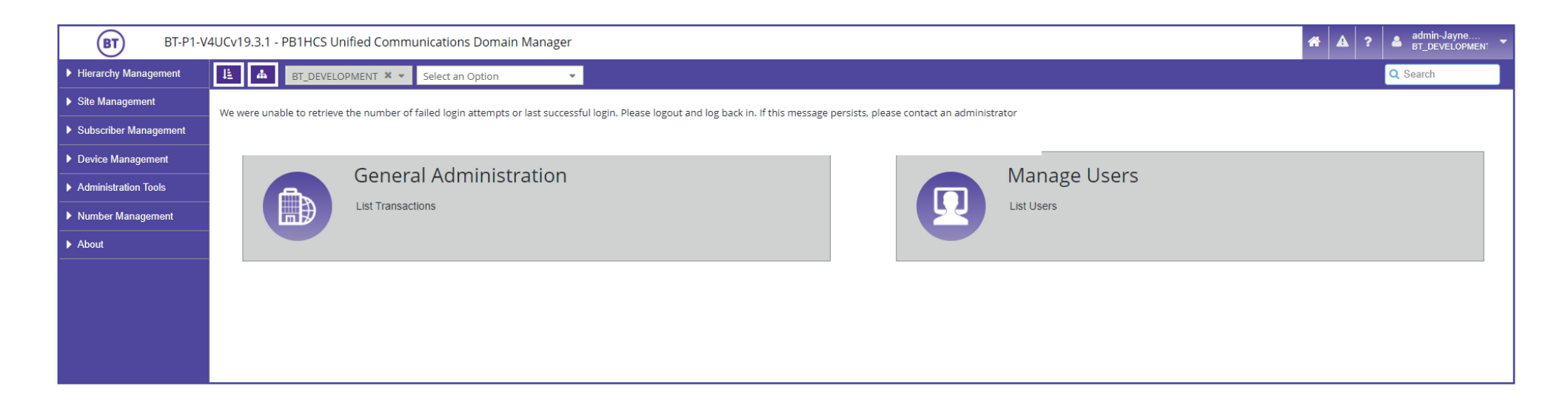

From here, select **Subscriber Management** in the side menu.

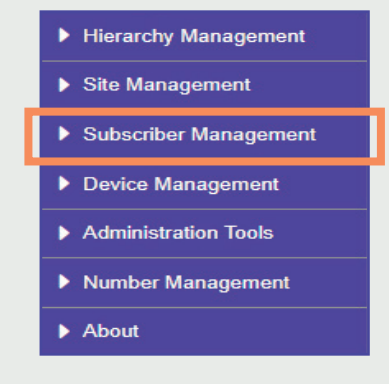

#### Then select Subscribers.

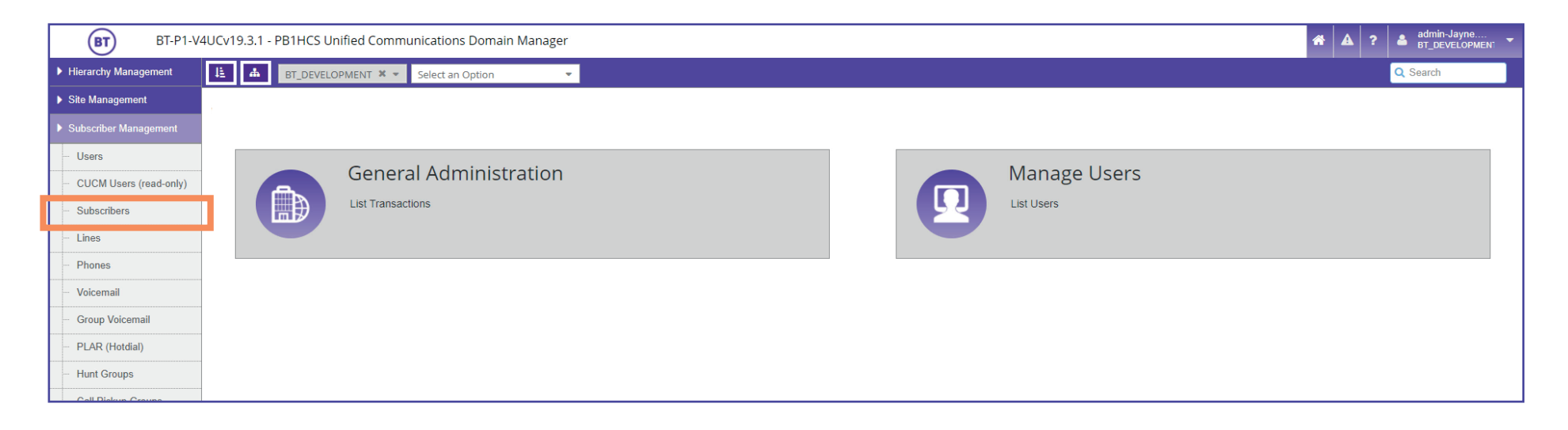

You will now be displayed with a list of users that have an account with voicemail.

| BT BT-P1-V            | 4UCv19.     | .3.1 - PB1HCS Unified | Communications    | Domain Manag | ger           |                         |            |                     | <b>A</b>                         | ? 🔺 admin-J<br>BT_DEV | layne<br>ELOPMEN1 🔻 |
|-----------------------|-------------|-----------------------|-------------------|--------------|---------------|-------------------------|------------|---------------------|----------------------------------|-----------------------|---------------------|
| Hierarchy Management  | 種           | BT_DEVELOPMEN         | T 🗙 👻 Select an G | Option       | *             |                         |            |                     |                                  | Q Search              |                     |
| Site Management       | Subscribers |                       |                   |              |               |                         |            | He                  | Ip Action •                      |                       |                     |
| Subscriber Management | •           | User Id               | ▲ First           | st Name      | Last Name     | T Email                 | User Type  | Entitlement Profile | Located At                       | Primary Line          | Ext Mobility        |
| - Users               |             | 100010                | Sco               | ot           | Noel          | scotnoel@test.com       | CUCM Local | BT-Collaborate-EP   | BTD_802_ADASTRAL (Site)          |                       | 100010-L            |
|                       |             | 3rdpartysip1 *        | 31                | 1.           | party         | threeparty@bt.com       | CUCM Local | 81-Collaborate-EP   | BTD_B09_BIR_HALFORDS_POC (SIN)   |                       | Indparty            |
|                       |             | 605425009             | 54                |              | Parket        | 605435009@84.com        | CUCM Local | ET Anywhere EP      | 8TD_802_ADASTRAL (Site)          |                       | 6054350             |
| <u>Subscribers</u>    |             | 609439461             | AB                |              | jatty         |                         | CUCM Local |                     | 87D_802_ADASTRAL (Site)          |                       | 6094394             |
| - Lines               |             | 612763195             |                   |              | willoughby    | 612763195@hcs.bt.com    | CUCM Local | 81-Collaborate-EP   | 8TD_804_DE5/GN (5te)             |                       | 6127631             |
| Phones                |             | 7302015               | 100               | ĸ            | KAPES_KITCHEN | 7302015@kayes.komms.com | CUCM Local | 87-Vintual-EP       | 87D_820_KENDAL_KAKE (LinkedSite) |                       | 7302015             |

To search for the user that needs their password changing, it can be useful to apply a filter.

*For example*, if you're searching for the *last name* of the user, select the *column field* **Last Name**. Then, keep the *Filter Type* as **Contains**. Type in the last name in the third empty field, then click **Apply**. In our example, we are going to search the last name '*Dixon*'.

|               |                            |           |                  | 🗧 Last Name   | Duni Access in | Email Address                | THIR LOR |                                    |  |
|---------------|----------------------------|-----------|------------------|---------------|----------------|------------------------------|----------|------------------------------------|--|
| E BT_DEVELO   | PMENT 🗶 👻 Select an Option | -         |                  | party         | Column         | Filter Type                  | Ignore   | Case Value                         |  |
|               |                            |           |                  | Parkes        | • - Last Name  | <ul> <li>Contains</li> </ul> | <b>V</b> |                                    |  |
| Voicemail     |                            |           |                  | Willoughby    |                | Remove                       |          | Apply                              |  |
| Alice         | Eirst Nama                 | Last Name | T Itmf Accord Id | KAYES_KITCHEN | 62033006       | 7502015@kayes.komms.com      | ره       | DTD_020_NEINDAE_NANE (EITIKEUSILE) |  |
| Alids         | Pirst Name                 | Last Name |                  | Hodges        | 80248296       | 801919822@hcs.bt.com         | 85       | BTD_802_ADASTRAL (Site)            |  |
| 3rdpartysip1` | 3rd                        | party     | 80247890         |               |                |                              |          |                                    |  |

Your search results will then be displayed. **Select** the correct name to open their user details. \*(You do not need to check the box, just click on to the name)

| BT BT-P1-                | /4UCv19     | UCv19.3.1 - PB1HCS Unified Communications Domain Manager |             |               |                   |            |                     |                                |              |                        | A ? admin-Jayne<br>BT_DEVELOPMEN |           |              |            |
|--------------------------|-------------|----------------------------------------------------------|-------------|---------------|-------------------|------------|---------------------|--------------------------------|--------------|------------------------|----------------------------------|-----------|--------------|------------|
| Hierarchy Management     | Æ           | BT_DEVEL                                                 | .OPMENT 🗙 👻 | Select an Opt | ion 👻             |            |                     |                                |              |                        |                                  |           | Q Search     |            |
| Site Management          | Subscribers |                                                          |             |               |                   |            |                     |                                | He           | Ip Action <del>-</del> |                                  |           |              |            |
| Subscriber Management    |             | User Id                                                  | First Name  | Last Name     | Email             | User Type  | Entitlement Profile | Located At                     | Primary Line | Ext Mobility           | Single Number Reach              | Voicemail | Conferencing | Webex Team |
| - Users                  |             | AnneDixon                                                | Anne        | Dixon         | anne.dixon@bt.com | CUCM Local | BT-Anywhere-EP      | BTD_861_STOCKPORT (LinkedSite) |              | AnneDixon-UDP (9971)   | +07788708                        | 8612112   |              |            |
| - CUCM Users (read-only) |             |                                                          |             |               |                   |            |                     |                                |              |                        |                                  |           |              |            |

|                              | Subscribers [AnneDixon]                      |                   |  |  |  |  |
|------------------------------|----------------------------------------------|-------------------|--|--|--|--|
|                              | User Phones Single Number Reach Extension Me | obility Voicemail |  |  |  |  |
| This is whore you change the | Userid*                                      | AnneDixon         |  |  |  |  |
| Extension Mobility PIN.      | First Name                                   | Anne              |  |  |  |  |
|                              | Last Name*                                   | Dixon             |  |  |  |  |
|                              | Middle Name                                  |                   |  |  |  |  |
|                              | Confirm PIN                                  | *****             |  |  |  |  |
| This is where you change the | Repeat Confirm PIN                           | *****             |  |  |  |  |
| password for the end user.   | Confirm Password                             | *****             |  |  |  |  |
|                              | Repeat Confirm Password                      | *****             |  |  |  |  |
|                              | Title                                        |                   |  |  |  |  |
|                              | Pager Number                                 |                   |  |  |  |  |

## **Resetting the password and PIN**

Simply **click** in the **Confirm Password** field and type in a **new password**. Then type it in again in the **Repeat Confirm Password** field.

To **reset the PIN**, enter the new PIN number in the **Confirm PIN** and **Repeat Confirm PIN** fields.

| bscrib | ers [Annel | Dixon]              |               |                  |
|--------|------------|---------------------|---------------|------------------|
| User   | Phones     | Single Number Reach | Extension Mot | bility Voicemail |
|        |            |                     | Userid*       | AnneDixon        |
|        |            | F                   | irst Name     | Anne             |
|        |            | L                   | ast Name*     | Dixon            |
|        |            | Mid                 | dle Name      |                  |
|        |            | Co                  | nfirm PIN     | ******           |
|        |            | Repeat Co           | nfirm PIN     | *****            |
|        |            | Confirm             | Password      | ******           |
|        |            | Repeat Confirm      | Password      | *****            |
|        |            |                     | Title         |                  |
|        |            | Dage                | r Number      |                  |

Remember to save your changes by clicking on to Save.

| BT BT-P1-V4              | UCv19.3.1 - PB1HCS Unified Communications Domain Manager     | <b># A</b> ? | adu<br>BT | nin-Jayne<br>_DEVELOF | e<br>PMENT 🔻 |  |  |  |  |
|--------------------------|--------------------------------------------------------------|--------------|-----------|-----------------------|--------------|--|--|--|--|
| Hierarchy Management     | E BT_DEVELOPMENT X Select an Option                          |              | Q Sear    | ch                    |              |  |  |  |  |
| Site Management          | Subscribers [AnneDixon]                                      |              |           |                       |              |  |  |  |  |
| Subscriber Management    | User Phones Single Number Reach Extension Mobility Voicemail |              |           |                       |              |  |  |  |  |
| - Users                  | Userid* AnneDixon                                            |              |           |                       |              |  |  |  |  |
| - CUCM Users (read-only) | First Name                                                   |              |           |                       |              |  |  |  |  |
| » Subscribers            | Last Name* Dixon                                             |              |           |                       |              |  |  |  |  |

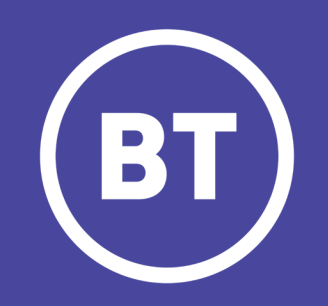